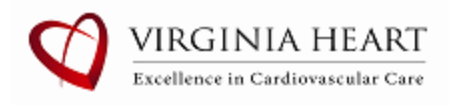

# Virginia Heart – Requesting Medical Records Through MyChart

Patients can request a copy of their medical records directly through their MyChart account. Please follow the steps below:

- **Questions About Your Request?** Call Virginia Heart Health Information Management team at 703-621-4501, option 1, followed by option 3 (Medical Records).
  - $\circ$   $\;$  Please allow a few business days for your request to be processed.
- **Need Technical Support?** Call the Inova MyChart team at 855-694-6682, option 4.

# How to Request Records in MyChart for Virginia Heart

Step 1: Log into your MyChart account

Step 2: Open Menu, scroll down, and select Sharing Hub:

|     | Menu             | ¢        |
|-----|------------------|----------|
| Q   | Search the menu  |          |
| P   | Claims           | <b>^</b> |
|     | Referrals        |          |
| Sha | aring            |          |
|     | Sharing Hub      |          |
| Θ   | Share Everywhere |          |
| e   | Link My Accounts |          |
|     |                  |          |

### Step 3: Select the recipient:

 Who do you want to share your health information with?

 Vourself

 Yourself

 You might be trying to get a copy for your personal reference.

 This person might be taking care of you or helping you track your health.

 A healthcare provider is a health professional (for example, a doctor, dentist, nurse, or social worker) or a healthcare organization.

#### Step 4: Select Request a formal copy option.

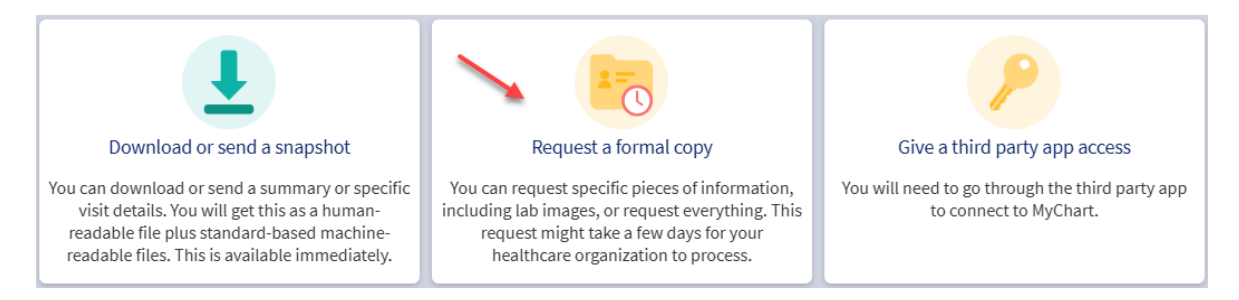

### Step 5: Complete the Request Formal Copy of Health Record form.

- If you selected **"Someone else"** option, please fill out <u>all</u> required fields:
  - o Name
  - o Phone number
  - o Address (if you would like us to mail the records)
  - Fax number (if you would like us to fax the records)
  - **Email**: The MyChart email feature is currently not working. Entries in this field will fail to send. Please leave it blank to avoid delays.

| Where would you like to send this request form?        |                                                                                                    |  |  |  |
|--------------------------------------------------------|----------------------------------------------------------------------------------------------------|--|--|--|
| * Send to                                              | , in the second second s |  |  |  |
| Virginia Heart                                         |                                                                                                    |  |  |  |
|                                                        |                                                                                                    |  |  |  |
| *Who should we send this record to?                    |                                                                                                    |  |  |  |
| Me Someone else                                        |                                                                                                    |  |  |  |
|                                                        |                                                                                                    |  |  |  |
| Where should we send this information?                 |                                                                                                    |  |  |  |
| *Name                                                  | Attention to                                                                                                    |  |  |  |
|                                                        |                                                                                                    |  |  |  |
|                                                        |                                                                                                    |  |  |  |
| Address                                                | Email                                                                                                    |  |  |  |
|                                                        |                                                                                                    |  |  |  |
| * Phone number                                         | Fax number                                                                                                    |  |  |  |
|                                                        |                                                                                                    |  |  |  |
|                                                        |                                                                                                    |  |  |  |
| * What dates do you want information from?             |                                                                                                    |  |  |  |
| Date range All available dates                         |                                                                                                    |  |  |  |
|                                                        |                                                                                                    |  |  |  |
| *What dates do you want information from?              |                                                                                                    |  |  |  |
| * From To                                              |                                                                                                    |  |  |  |
|                                                        |                                                                                                    |  |  |  |
| *10/6 - t := f =                                       | -12<br>                                                                                                    |  |  |  |
| * What information do you want included in the record? |                                                                                                    |  |  |  |
| What is this?                                          | Include                                                                                                    |  |  |  |
| After Visit Summary                                    |                                                                                                    |  |  |  |
| Alter visit caninary                                   | Include                                                                                                    |  |  |  |
| All                                                    | Directure .                                                                                                    |  |  |  |
|                                                        | Include                                                                                                    |  |  |  |
| Cardiology Procedures                                  | Include                                                                                                    |  |  |  |
|                                                        | metude                                                                                                    |  |  |  |

- Use the Instructions section on the form if you would like to request:
  - Records prior to 05/01/2021 (only records rendered after 05/01/2021 to present are available automatically through MyChart)
  - Any Imaging performed by Virginia Heart (Any imaging done by Inova must be requested through Inova, please use the link at the top of the form)
  - To pick up records at one of the offices

#### Example of instructions: All records from 2018 - 2021

| Do you have any specific instructions for the information you're requesting? For example, "Only include images related to my broken leg." |  |  |  |  |
|----------------------------------------------------------------------------------------------------|--|--|--|--|
| Instructions                                                                                                    |  |  |  |  |
|                                                                                                    |  |  |  |  |
|                                                                                                    |  |  |  |  |
|                                                                                                    |  |  |  |  |
| Continue 🗲                                                                                                    |  |  |  |  |

#### Step 6: Click Continue.

**<u>Step 7:</u>** Review your responses on the next page and select **I agree** to authorize the release.

# Step 8: Click Send request.

| Consent for release of information                                                                                                    |
|----------------------------------------------------------------------------------------------------|
| I understand (acknowledge) that this record might include sensitive information. If I am sharing this record with someone else, they will be able to see all of this information.         |
| I authorize the release of my records consistent with this request and understand that information disclosed according to this request may no longer be protected by federal privacy law. |
| I agree                                                                                                    |
| Send request Back                                                                                                    |
|                                                                                                    |

### Once submitted, you can cancel the request by clicking on the **Cancel** button:

| We'll notify you when your download is ready. |                | N |        |
|-----------------------------------------------|----------------|---|--------|
| Туре                                          | Date Requested |   | Action |
| Formal copy of your health record             | 06/10/2025     |   | Cancel |

# To locate and download the requested records:

Step 1: Open Menu, scroll down to My Record and choose Document Center.

| Menu                               | ¢ |
|------------------------------------|---|
| Q Search the menu                  |   |
| 👌 Letters                          | • |
| My Record                          |   |
| 🎄 COVID-19                         |   |
| 🕗 To Do                            |   |
| 📩 Visits                           |   |
| 👗 Test Results                     |   |
| 😞 Medications                      |   |
| Health Summary                     |   |
| 问 Preventive Care                  |   |
| Immunizations                      |   |
| Questionnaires                     |   |
| 🕹 Upcoming Tests and Procedures    |   |
| Control Medical and Family History |   |
| 🛍 Track My Health                  |   |
| 🖹 Document Center 🗧 🗧 👘            |   |
| 📝 Advance Care Planning            |   |

### Step 2: Select Requested Records.

#### **Document Center**

Please select the option that most closely matches the information you would like.

View, Download, or Send Visit Records These include details such as: Health Issues Medications Allergies Immunizations Plan of Care

#### My Documents

Sign, view, download, and print documents you have on file.

#### Requested Records

Download records you specifically requested such as: Legal Information Coordination of Care Government Reporting Worker's Comp Information Accounting Disclosure Visit and Health Summaries

#### Who's Accessed My MyChart Record?

View actions of people who have accessed your record.

#### Step 3: Click Download.

• Please note that the expiration date of the requested records is typically **30 days** following the requested date

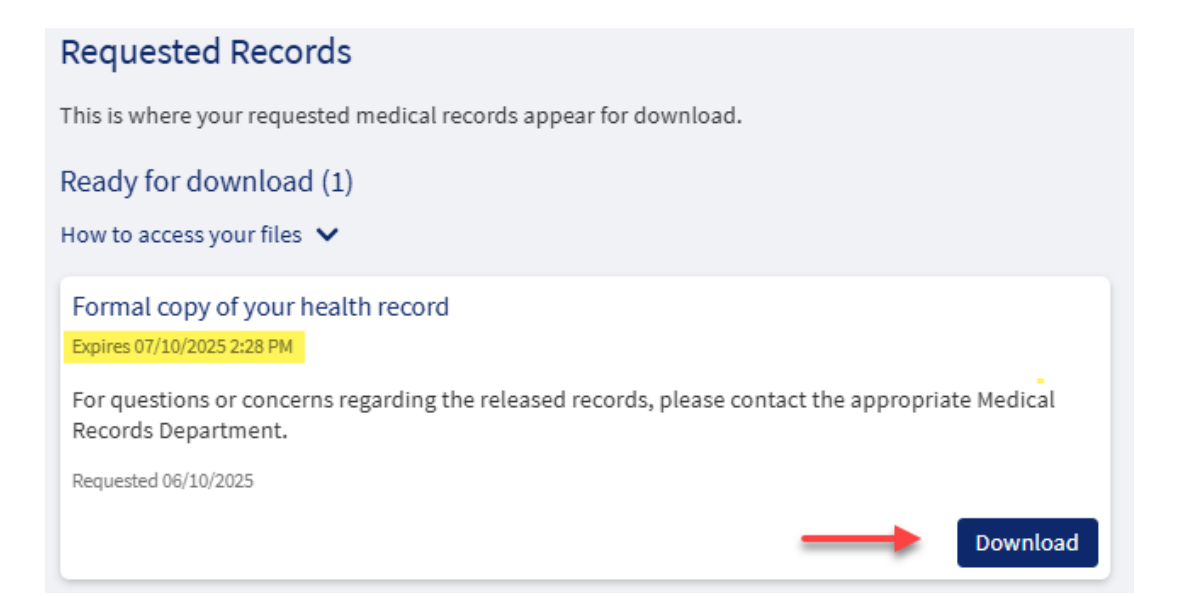